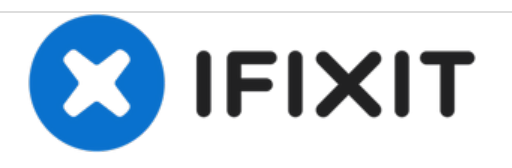

# Asus ROG G751JL-BB17T29 Hard Drive Replacement

This guide will show how to remove the Hard Drive housing Cover and allow fro the removal and replacement of the Hard Drive.

Written By: Kyle Miller

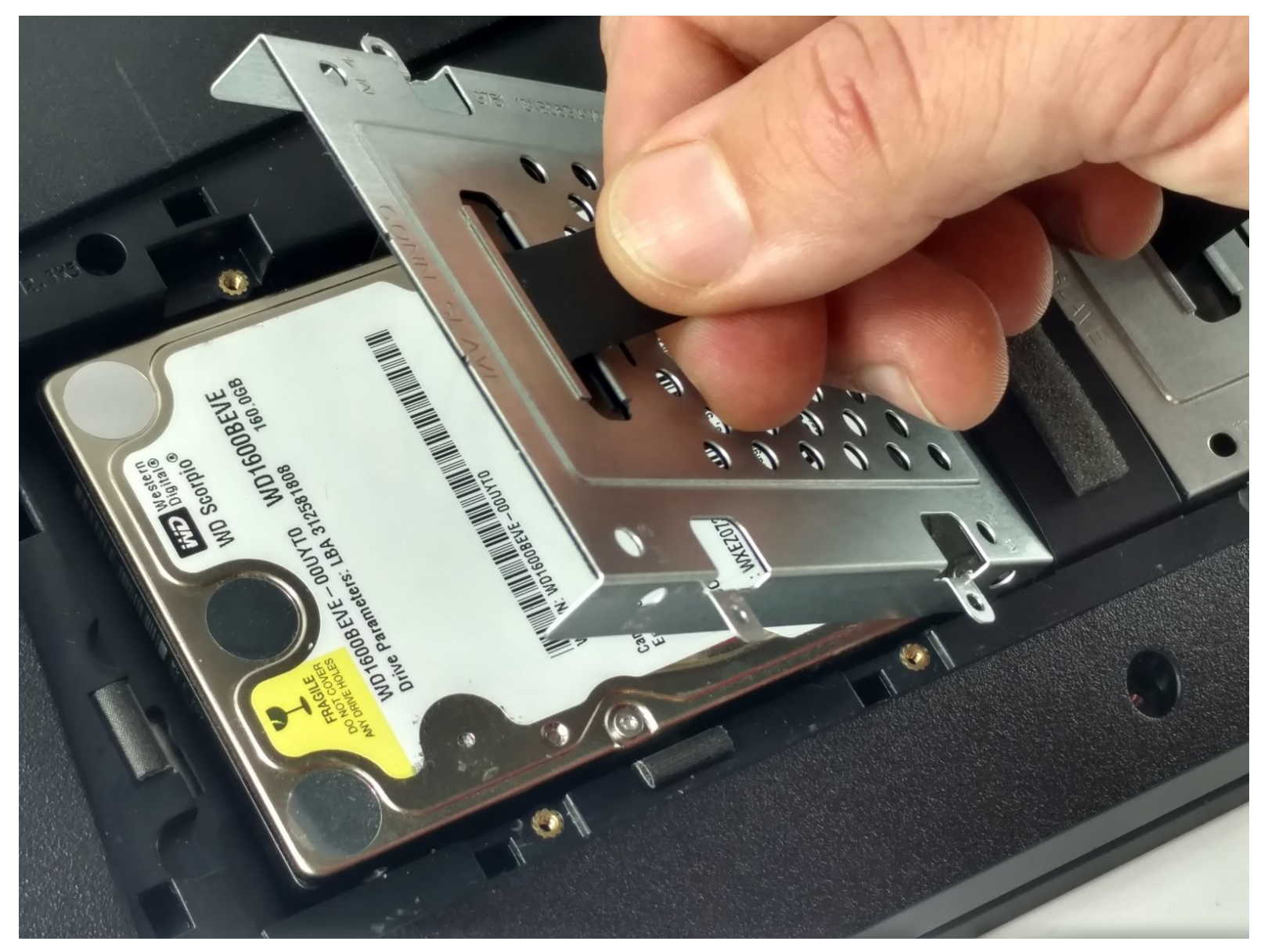

| TOOLS:                                                | <b>PARTS:</b>                                       |
|-------------------------------------------------------|-----------------------------------------------------|
| <ul> <li>iFixit Opening Tools (1)</li> </ul>          | 1 TB SSD / Upgrade Bundle (1)                       |
| <ul> <li>iFixit Opening Picks set of 6 (1)</li> </ul> | <ul> <li>250 GB SSD / Upgrade Bundle (1)</li> </ul> |
| <ul> <li>Phillips #00 Screwdriver (1)</li> </ul>      | <ul> <li>500 GB SSD / Upgrade Bundle (1)</li> </ul> |
| <ul> <li>Spudger (1)</li> </ul>                       | • 2 TB SSD (1)                                      |

#### Step 1 — Remove the RAM access door

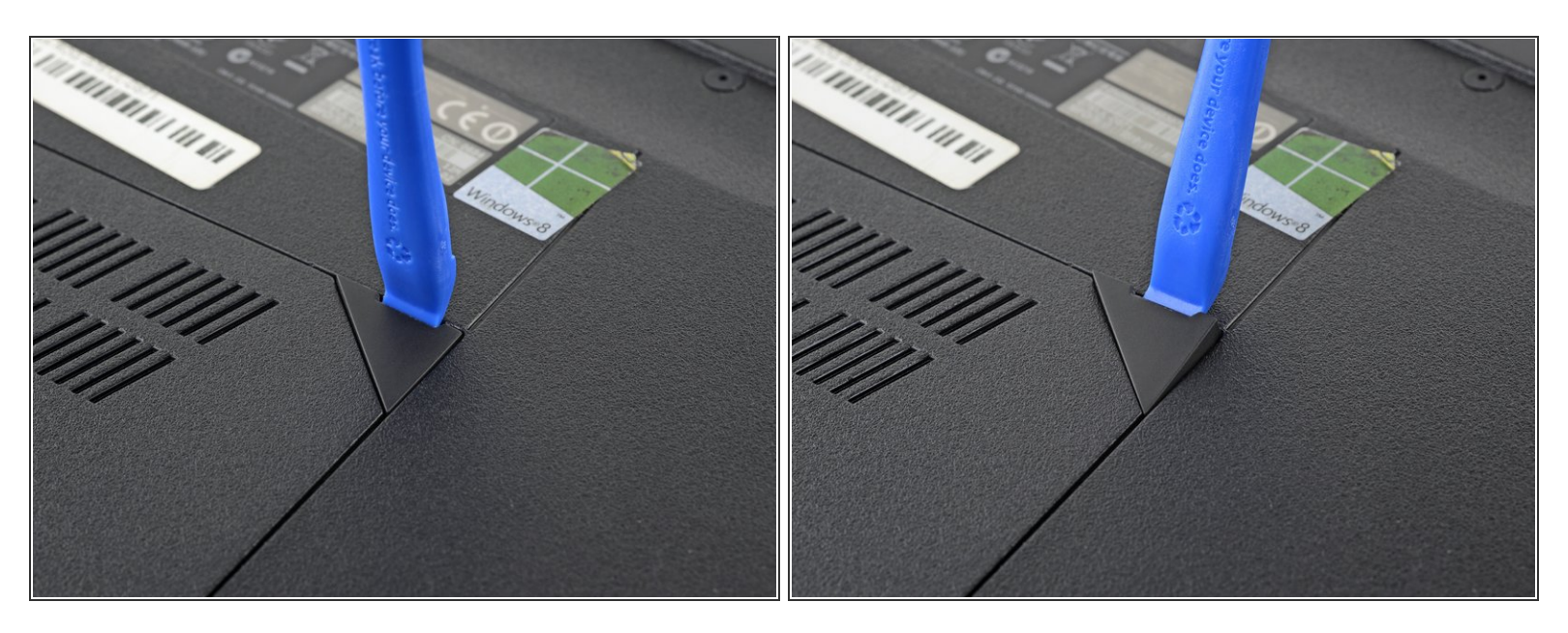

 Use an opening tool to pry up the small rubber cover on the upper right corner of the RAM access door.

# Step 2

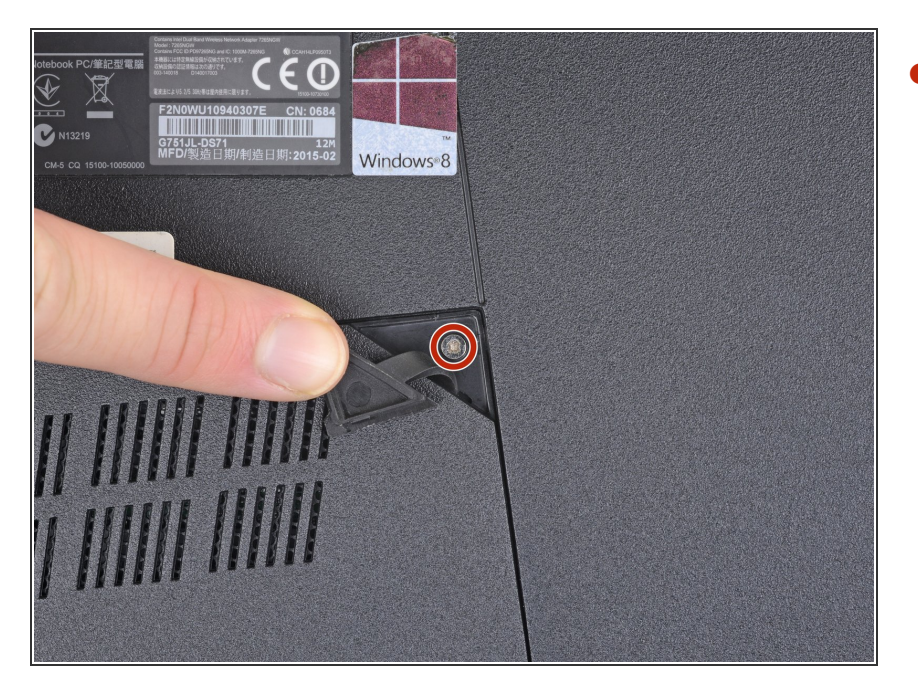

- Remove the 5.3 mm Phillips #00 screw securing the RAM access door.
- (i) This screw is held in the hole in the door with a washer and will not come out of the hole, even after you unscrew it.

# Step 3

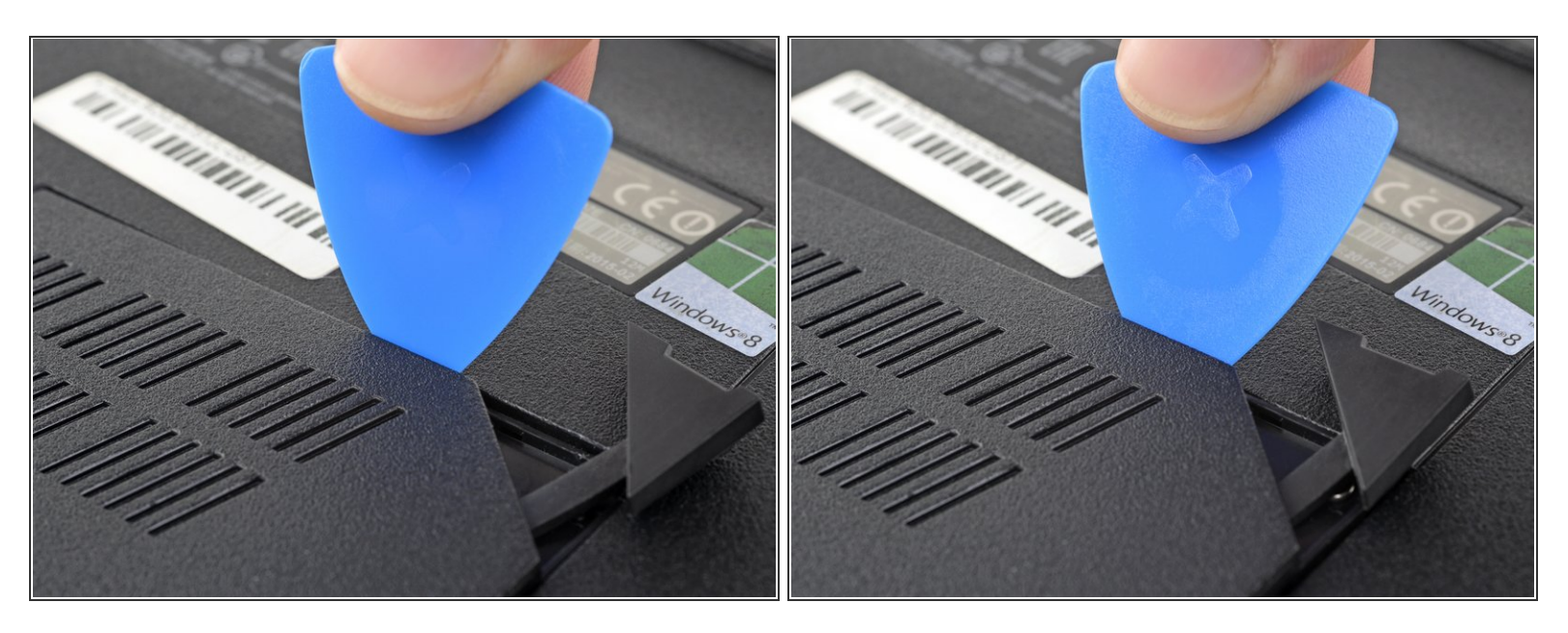

- Insert the point of an opening pick in the seam near the top right corner of the RAM access door and gently pry the door up slightly.
- The door is held in place by small clips around its edges. Pry until you feel the nearest clips release.

## Step 4

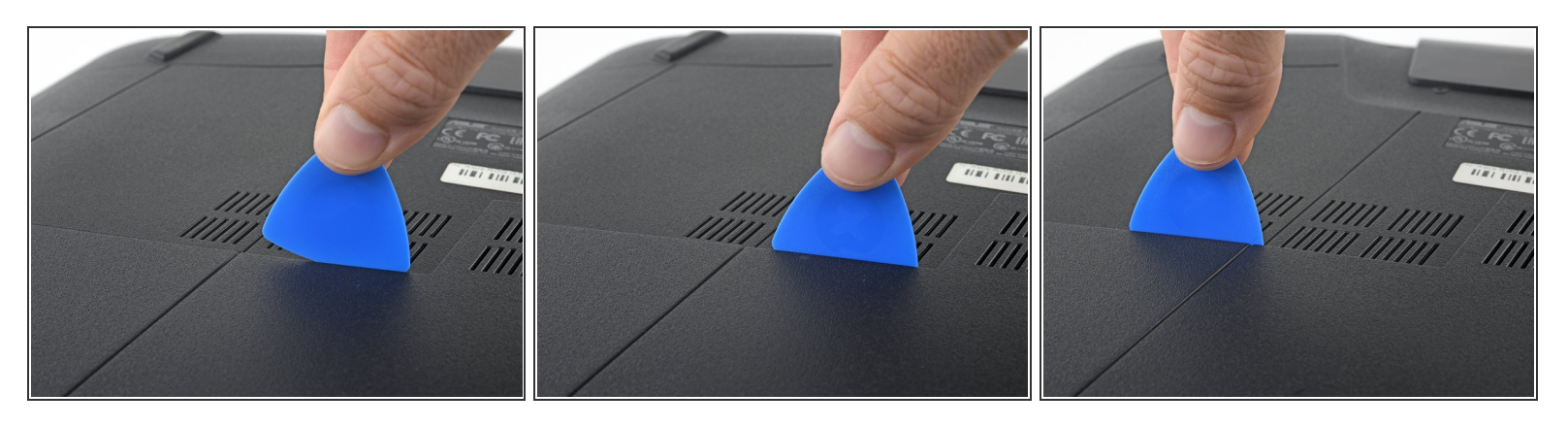

- Insert the wide edge of an opening pick into a new part of the seam between the door and the computer.
- Pry the door up to release the clips closest to the pick.
- Continue to slide the pick along the seam all the way around the door, prying as you go, until all the clips holding the door down have been released.

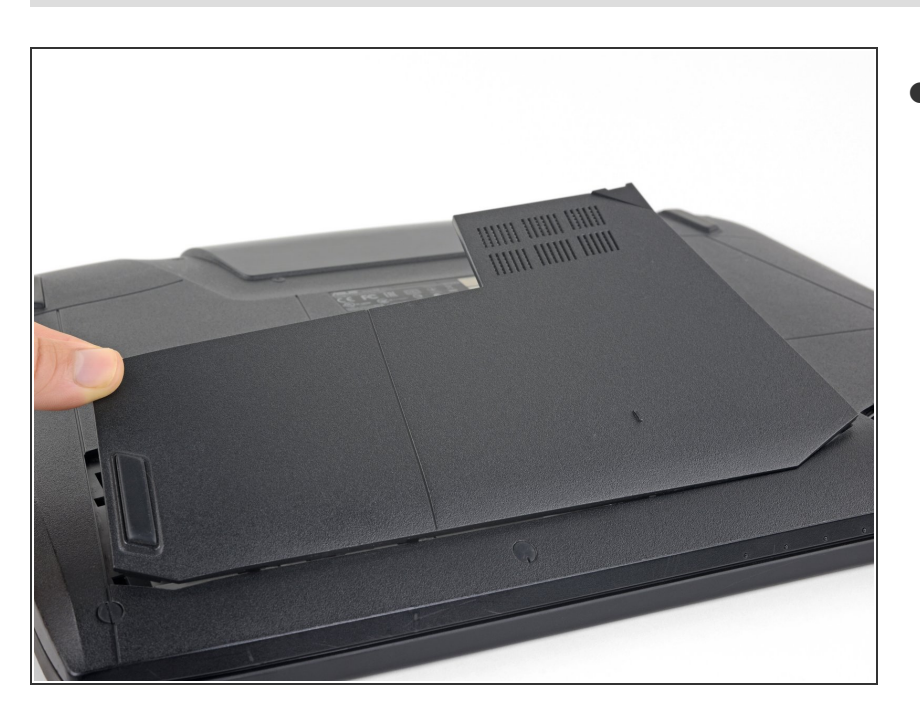

### Step 5

Remove the RAM access door.

#### Step 6 — Hard Drive

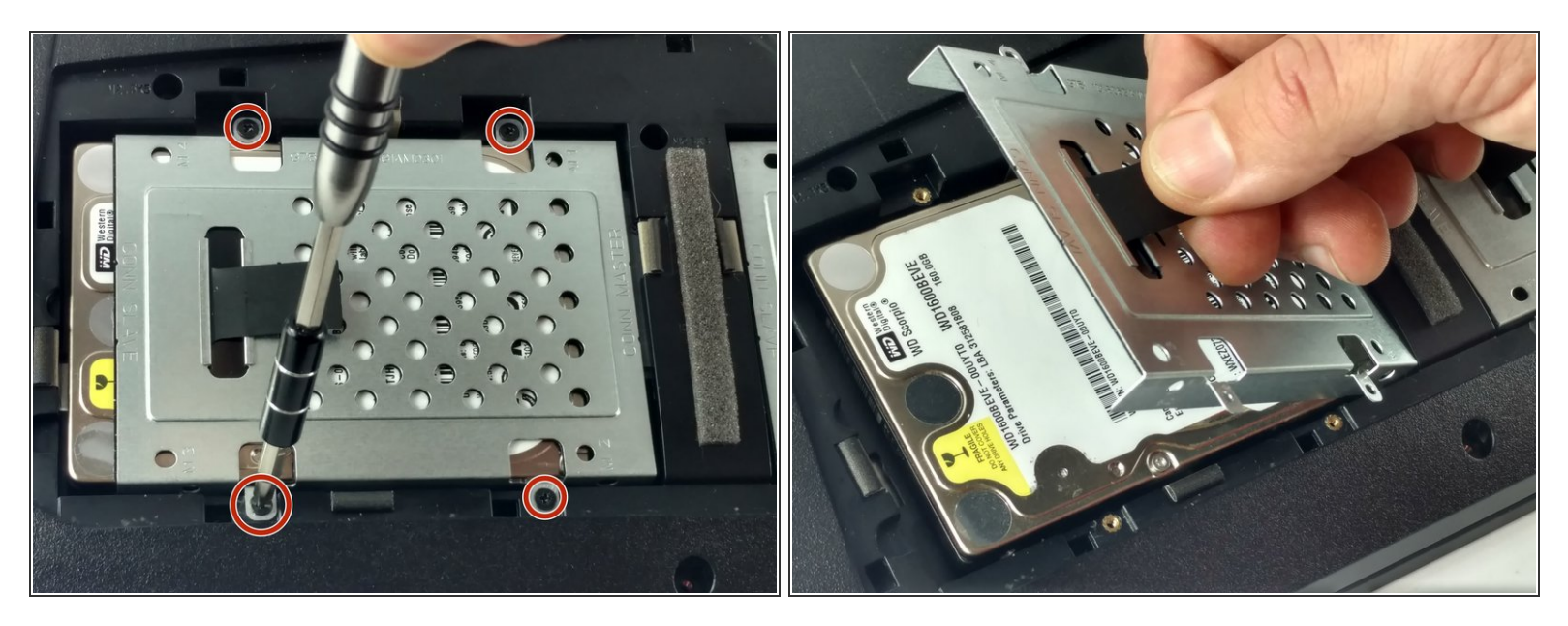

- Remove the four 2.4 mm screws securing the left hard drive with a Phillips screwdriver.
- Use the pull-tab to lift the hard drive housing and pull the hard drive away from the connector.

# Step 7

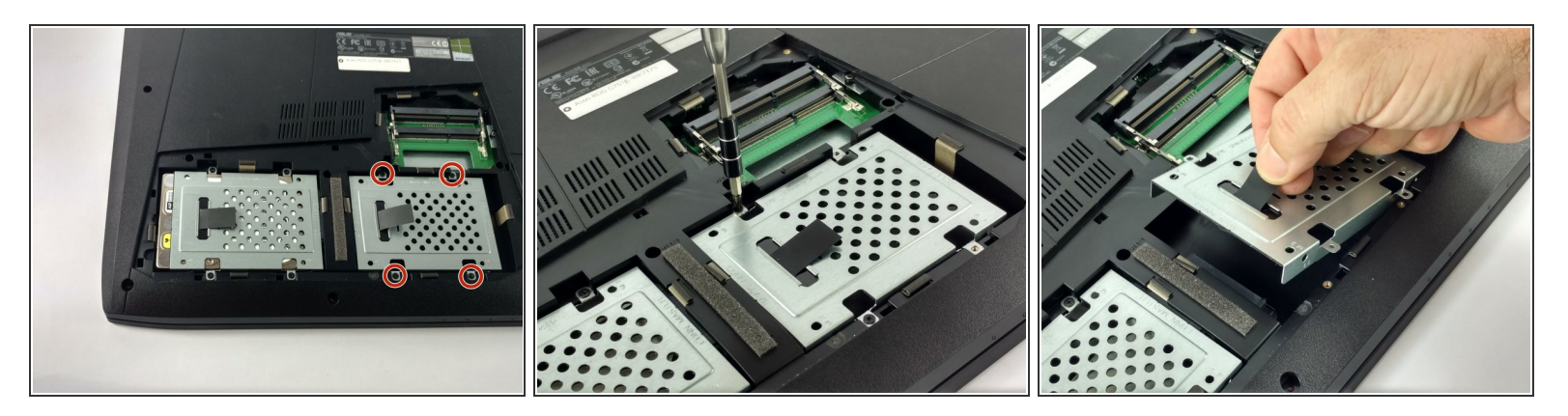

- Remove the four 2.4 mm screws securing the right hard drive housing with a Phillips screwdriver.
- Use the pull-tab to lift the hard drive housing and pull the hard drive away from the connector.

#### To reassemble your device, follow the above steps in reverse order.

Take your e-waste to an R2 or e-Stewards certified recycler.

Repair didn't go as planned? Check out our <u>Answers community</u> for troubleshooting help.